### 7. 大学生協アプリ(公式)ダウンロード

# 大学生協アプリ案内サイト内のアプリダウンロードリンクから「大学 生協アプリ(公式)」をダウンロード

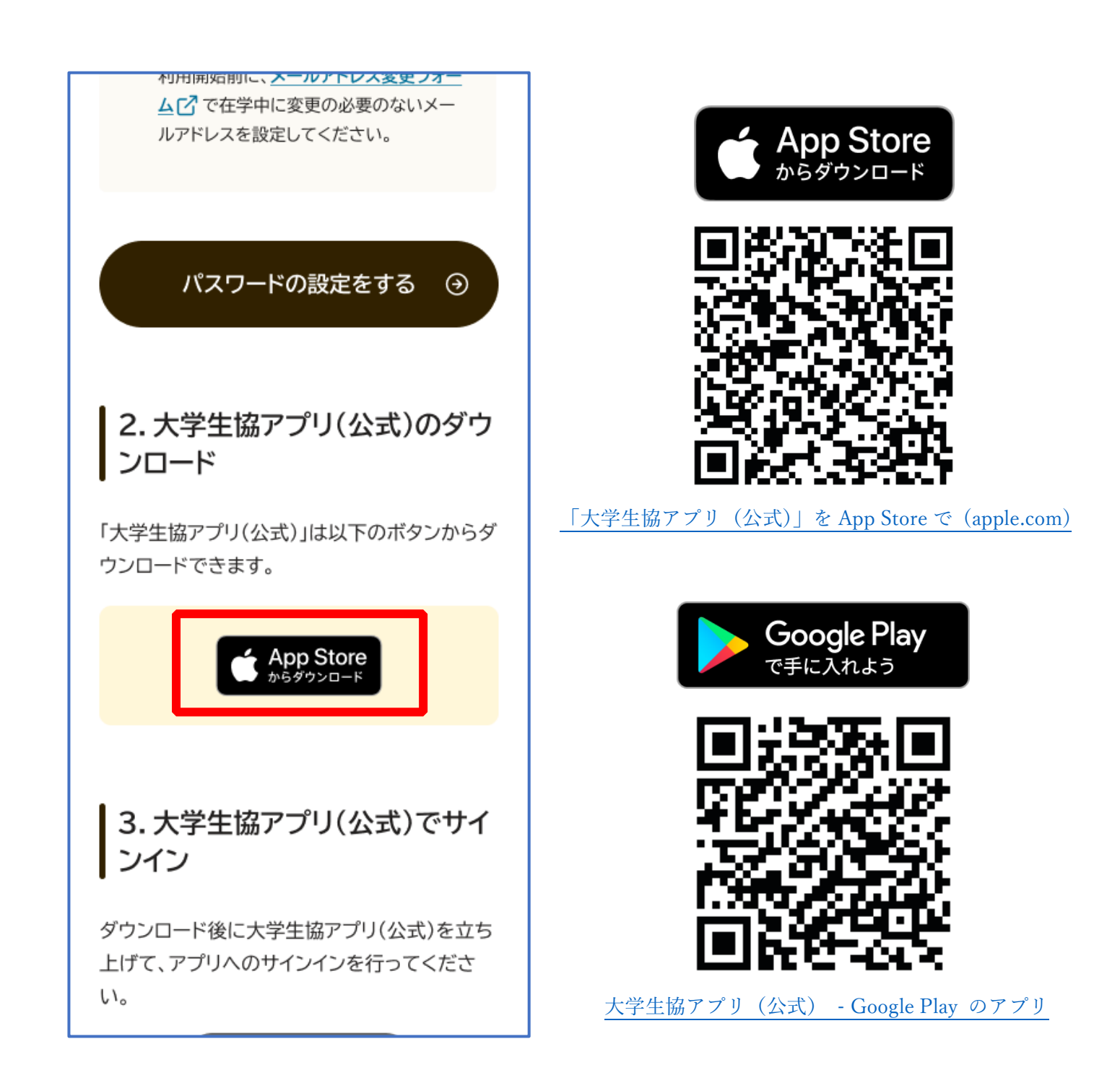

※Android 端末の場合は「Google Play」へのリンクが表示されます。

# ① 「サインイン」を選択

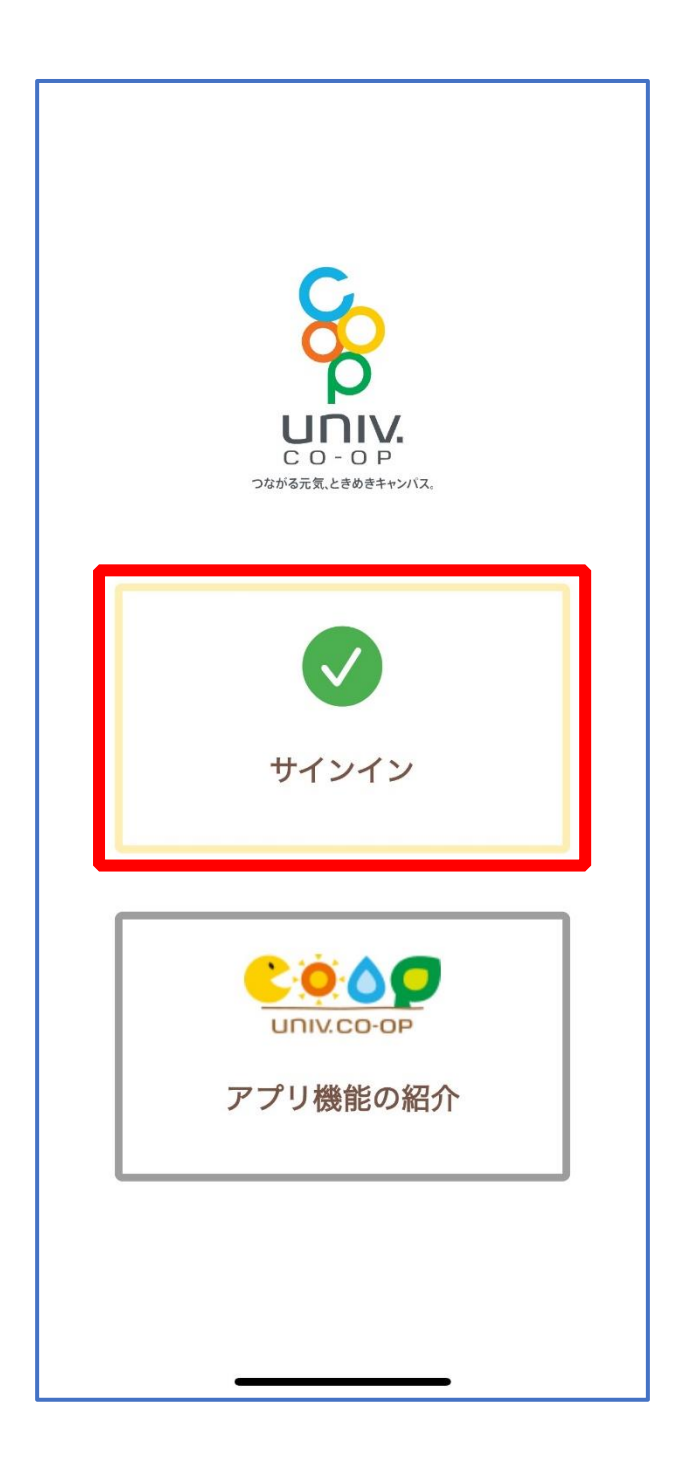

# ② メールアドレスとパスワードを入力し「サインイン」を選択

| ''II' 🕹 🔲                                                                                                    |
|----------------------------------------------------------------------------------------------------|
| キャンセル 🔒 ああ Ċ                                                                                                    |
|                                                                                                    |
| Sun      Se      Se |
| サインイン                                                                                                    |
| メールアドレス でサインインする                                                                                                    |
| @                                                                                                    |
|                                                                                                    |
| <u>パスワードを忘れた場合</u>                                                                                                    |
| サインイン                                                                                                    |
| 新規登録の際にソーシャルアカウン<br>トを使って登りした場合には、以下<br>から使用したアンウィンを選択して<br>ください                                                                                                    |
| Google                                                                                                    |
|                                                                                                    |

※ソーシャルアカウントではサインインしないでください

# ④ 多要素認証のため電話番号を入力し「コードの送信」または「電話をする」を選択

| 'un ≎ ■                                                    |
|------------------------------------------------------------|
| キャンセル 🏻 ああ Ĉ                                               |
| < キャンセル<br>をこのが、大学生協事業連合                                   |
| 多要素認証                                                      |
| 認証用に SMS でコードを受け取る、または電話を<br>受けることを希望する番号を以下に入力してくださ<br>い。 |
| 国番号                                                        |
| Japan (+81) 🗢                                              |
| 電話番号                                                       |
|                                                            |
| コードの送信                                                     |
| 電話する                                                       |
| < > <u> </u>                                               |

※国番号は「Japan(+81)」を選択してください

#### ③ SMS に送信された確認コードを入力し「コードの確認」を選択

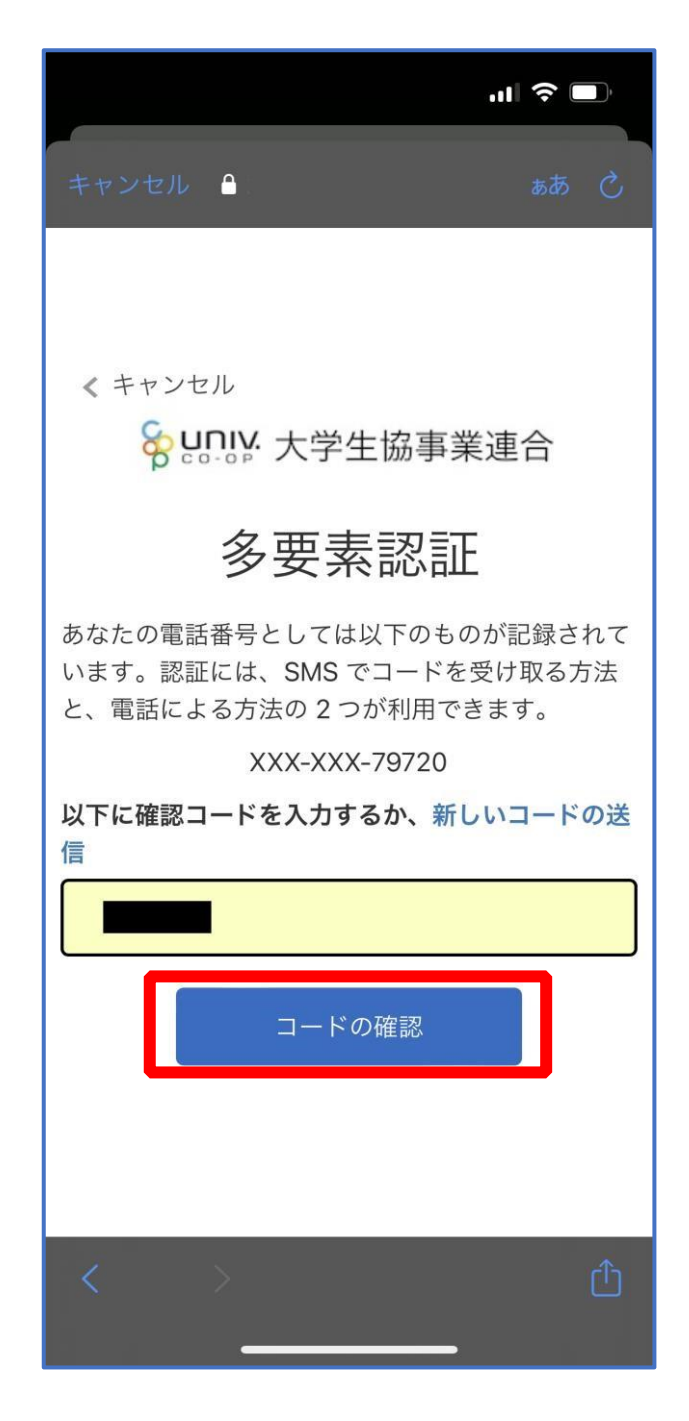

※「電話をする」を選択した方は電話のメッセージに従ってください。

# ④ 大学生協電子マネーの登録にすすむ場合、以下のポップアップで 「はい」を選択

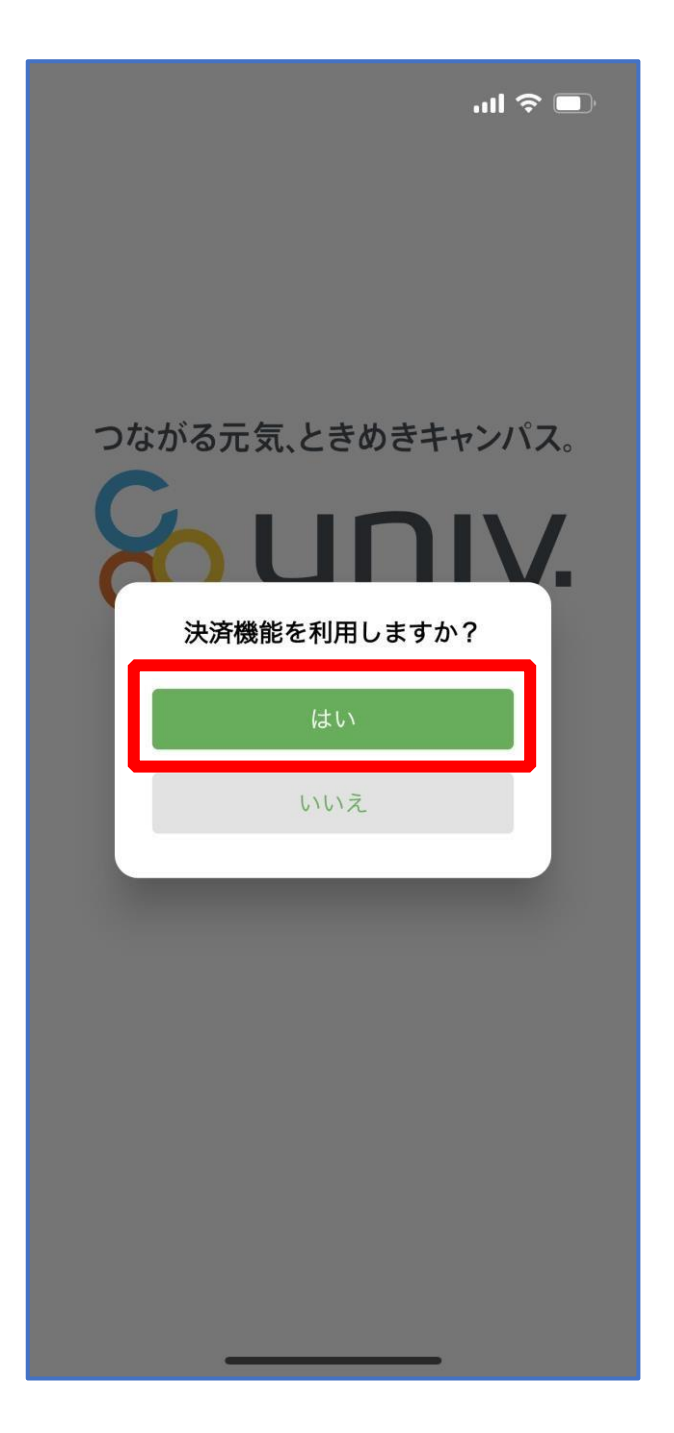

※「いいえ」を選択すると、組合員証機能の画面(P.57)が表示されます。 ※決済機能登録は組合員証機能画面からも可能です。 ※「保護者チャージ」を利用する場合は大学生協電子マネーの登録が必要です。

① 決済機能登録画面が表示され携帯電話番号またはメールアドレス

を入力し「確認コードを送信する」を選択

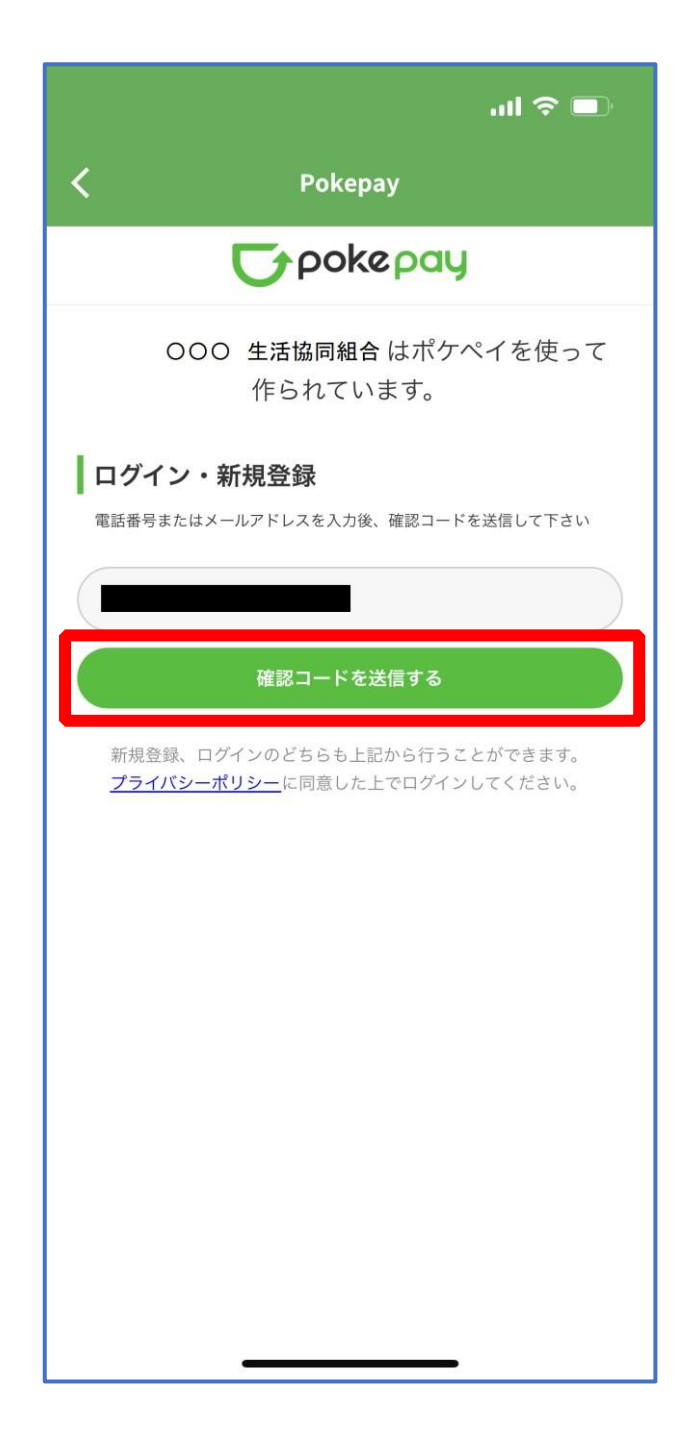

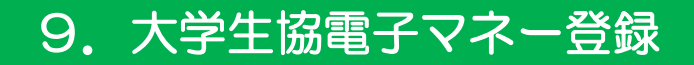

## ② 送信された確認コードを入力し「ログイン」を選択

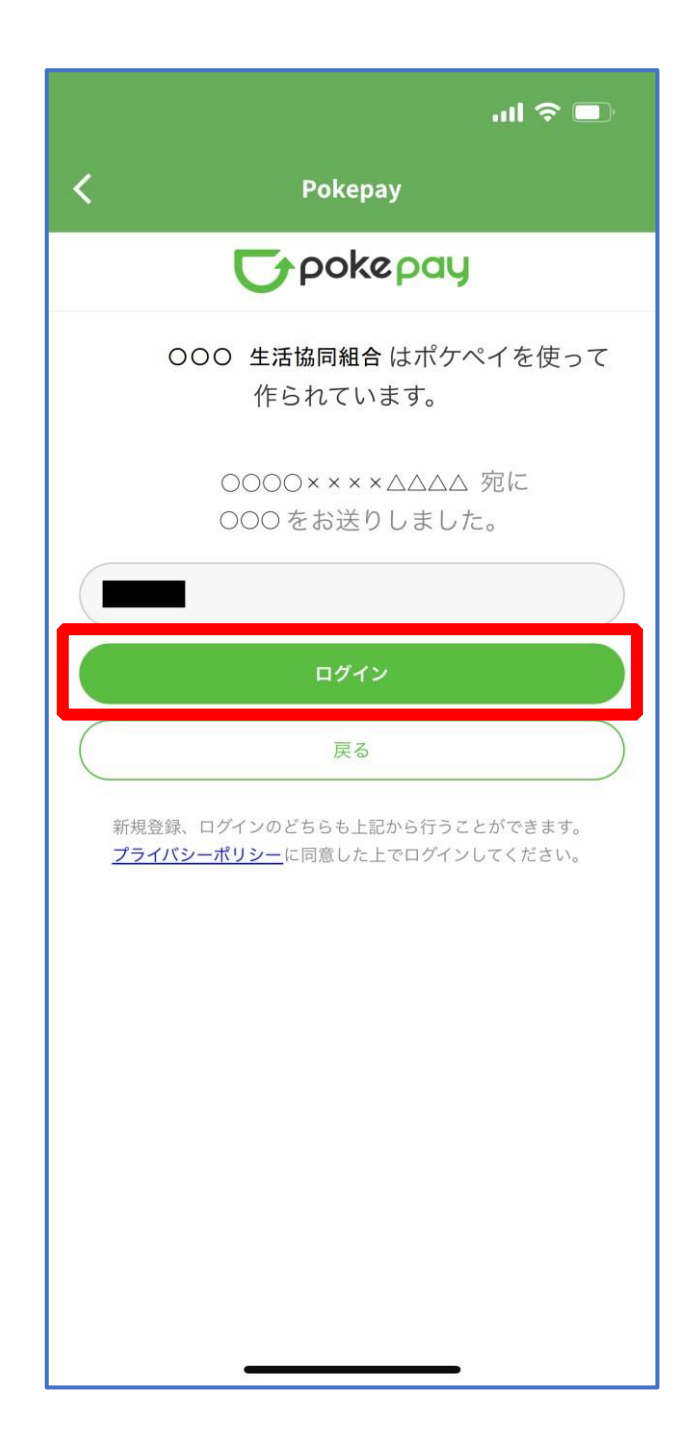

# ③ 登録手続きが完了し「アクセスを許可する」を選択

| ul 🗢 🗖                            |  |  |  |  |
|-----------------------------------|--|--|--|--|
| <b>C</b> Pokepay                  |  |  |  |  |
| <b>T</b> pokepay                  |  |  |  |  |
| OOO 生活協同組合がポケペイへのアク<br>セスを求めています。 |  |  |  |  |
| ⊘ OOO 生活協同組合 ウォレットの残<br>高・取引履歴の取得 |  |  |  |  |
| ✓ OOO 生活協同組合 ウォレットでの<br>支払い       |  |  |  |  |
|                                   |  |  |  |  |
| アクセスを許可する                         |  |  |  |  |
| キャンセル                             |  |  |  |  |
|                                   |  |  |  |  |
|                                   |  |  |  |  |
|                                   |  |  |  |  |
|                                   |  |  |  |  |
|                                   |  |  |  |  |
|                                   |  |  |  |  |

- ④ 表示される pokepay ログイン情報追加ポップアップで「設定す
  - る」を選択

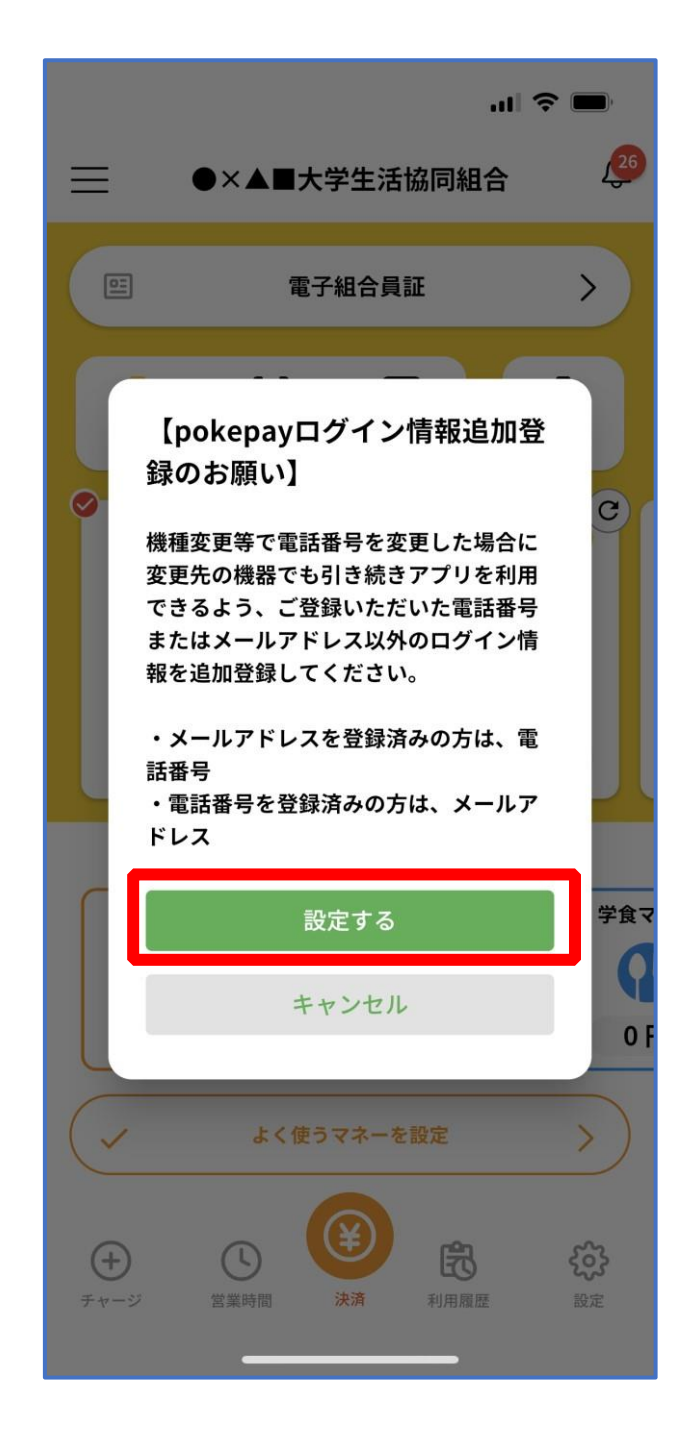

#### ⑤ 表示されたログイン画面で「〇〇〇で認証する」を選択

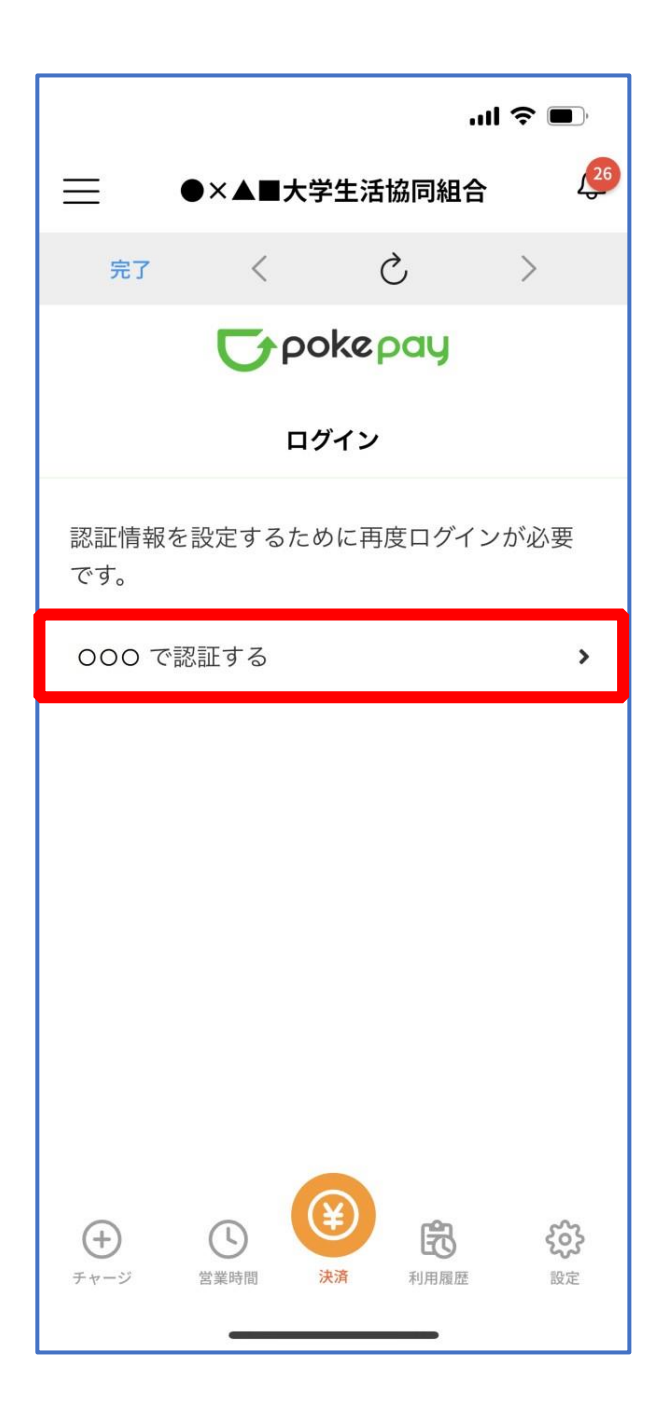

※「000で認証する」の000部分は

- ・携帯電話番号を登録している方:「SMS で認証する」
- ・メールアドレスを登録している方:「メールで認証する」がそれぞれ表示されます。

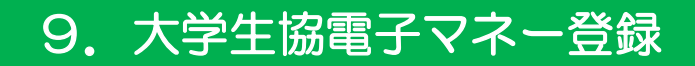

#### ⑥ 「確認コードを送信」を選択

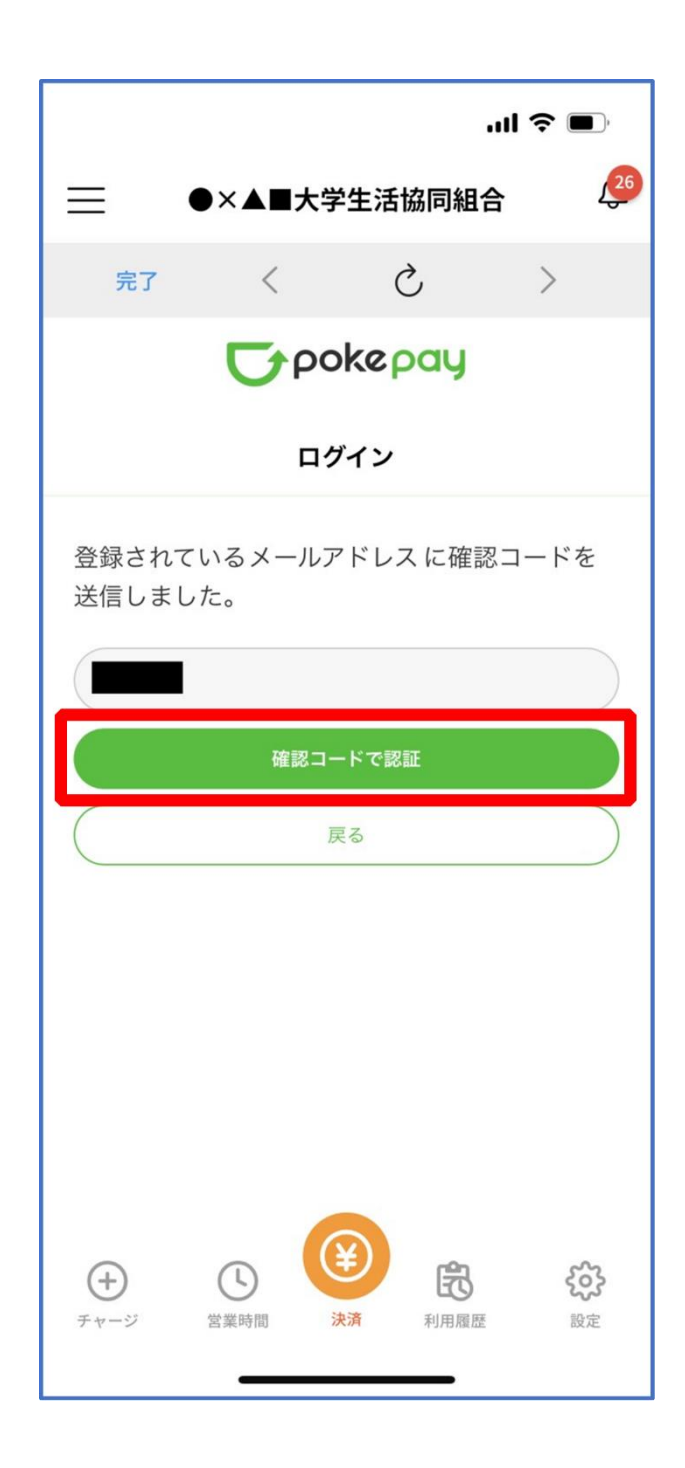

※確認コードは pokepay に登録済みの携帯電話番号または、メールアドレス宛に送付されます。

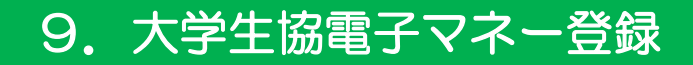

#### ⑦ 送信された確認コードを入力し「確認コードで認証」を選択

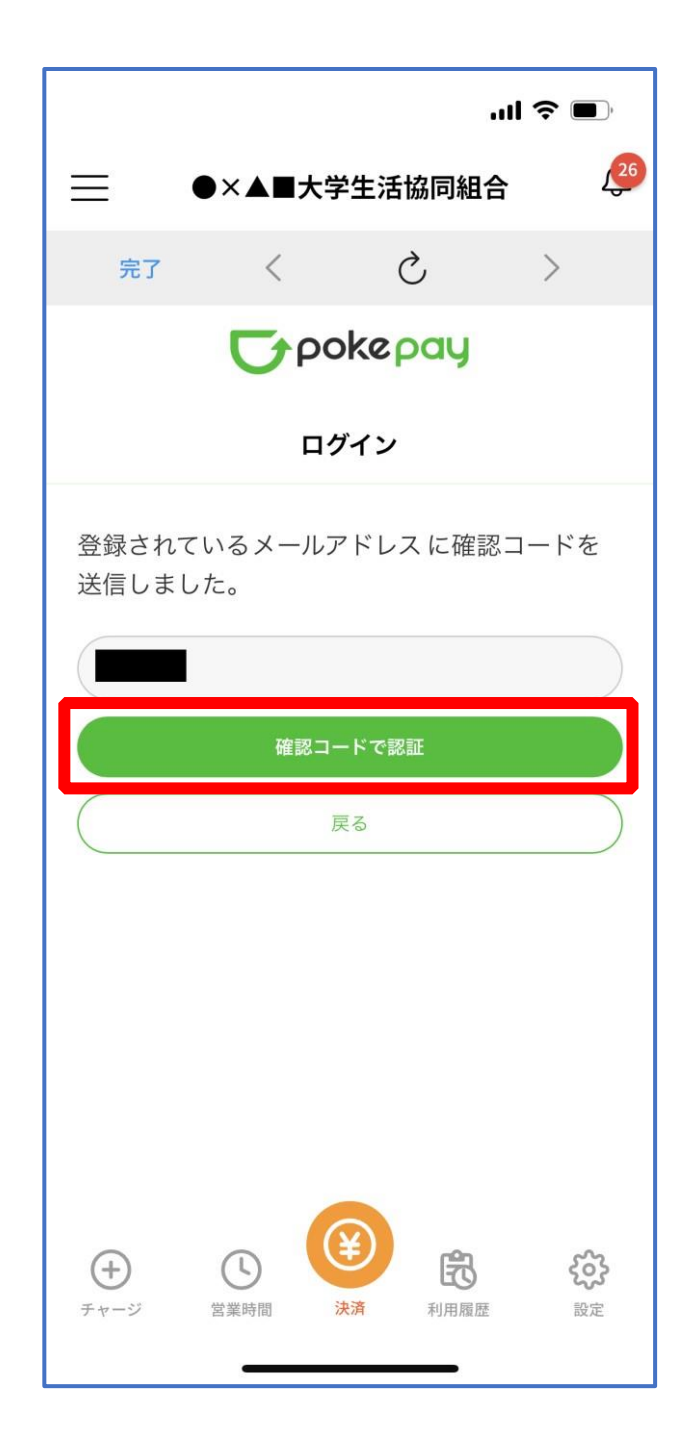

# ⑧ 追加・変更したい項目を選択し、画面の案内に従って認証情報を設定

|                                                                                                    | ul 🗢 🔲                                     |  |  |  |  |
|----------------------------------------------------------------------------------------------------|--------------------------------------------|--|--|--|--|
|                                                                                                    | 生活協同組合 🛛 🔑                                 |  |  |  |  |
| 完了 く                                                                                                    | ک >                                        |  |  |  |  |
| <b>T</b> pokepay                                                                                                    |                                            |  |  |  |  |
| 認証情報                                                                                                    | <b>报設定</b>                                 |  |  |  |  |
| 変更したい項目を選択し                                                                                                    | てください。                                     |  |  |  |  |
| 電話番号                                                                                                    | 設定する >                                     |  |  |  |  |
| 認証用メールアドレス                                                                                                    | >                                          |  |  |  |  |
| Pokepayパスワード設定                                                                                                    | × ,                                        |  |  |  |  |
| 携帯キャリア変更を伴う機種変<br>ぎに電話番号、認証用メールア<br>ですので、どちらも事前にご登                                                                                                    | 更の際は、アカウント引継<br>ドレスの双方の確認が必要<br>録ください。     |  |  |  |  |
| また、認証用メールアドレスに<br>と、携帯キャリア変更後に認証<br>ンできない可能性がありますの                                                                                                    | キャリアメールを登録する<br>メールを受信できず、ログイ<br>でご注意ください。 |  |  |  |  |
| ・         ・         ・         ・         ・         ・         ・         ・         ・         ・         ・         ・         ・         ・         ・         ・         ・         ・         ・         ・         ・         ・         ・         ・         ・         ・         ・         ・         ・         ・         ・         ・         ・         ・         ・         ・         ・         ・         ・         ・         ・         ・         ・         ・         ・         ・         ・         ・         ・         ・         ・         ・         ・         ・         ・         ・         ・         ・         ・         ・         ・         ・         ・         ・         ・         ・         ・         ・         ・         ・         ・         ・         ・         ・         ・         ・         ・         ・         ・         ・         ・         ・         ・         ・         ・         ・         ・         ・         ・         ・         ・         ・         ・         ・         ・         ・         ・         ・         ・         ・         ・         ・         ・         ・         ・         ・         ・ |                                            |  |  |  |  |

※「携帯電話番号」、「認証用メールアドレス」のいずれか追加したい方を入力してください。(登録済み 情報の修正も可能です。)

「Pokepay パスワード設定」は使用しません。

#### ⑨ 設定完了後は「完了」または「決済」ボタンを選択

|                               |                               |                               | ''II 🕹 🔳                    |  |  |
|-------------------------------|-------------------------------|-------------------------------|-----------------------------|--|--|
| ≡                             | )×▲■大学                        | 生活協同組                         | 合 🖉                         |  |  |
| 完了                            | <                             | C                             | >                           |  |  |
| <b>T</b> pokepay              |                               |                               |                             |  |  |
| 認証情報設定                        |                               |                               |                             |  |  |
| 変更したいエ                        | 頁目を選択し                        | ってください                        | 0                           |  |  |
| 電話番号                          |                               |                               | >                           |  |  |
| 認証用メー                         | ルアドレス                         |                               | >                           |  |  |
| Pokepayパ.                     | スワード設定                        | 宦                             | >                           |  |  |
| 携帯キャリア変<br>ぎに電話番号、<br>ですので、どち | 変更を伴う機種<br>認証用メール<br>ららも事前にご  | 変更の際は、フ<br>アドレスの双方<br>登録ください。 | ?カウント引継<br>うの確認が必要          |  |  |
| また、認証用メ<br>と、携帯キャリ<br>ンできない可能 | 〈ールアドレス<br>リア変更後に認<br>5性があります | にキャリアメ–<br>証メールを受信<br>のでご注意くた | ールを登録する<br>『できず、ログイ<br>ごさい。 |  |  |
| (+<br>∓ + - ۶۶                | 2業時間 ;                        | き 利用履                         | <b>た</b> 設定                 |  |  |

※ボタンを選択すると電子マネー機能が表示されます。